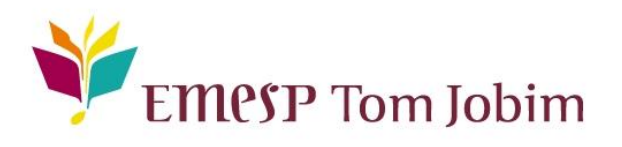

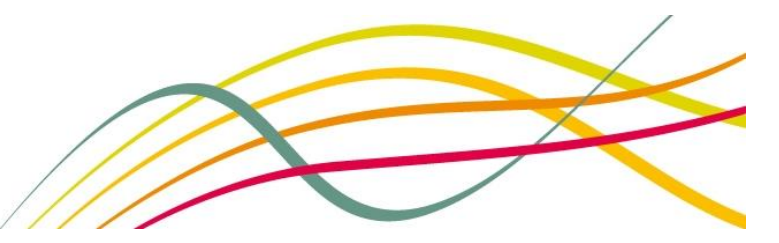

# SECRETARIA PEDAGÓGICA – COMUNICADO 04/2017 ALUNO@NET - REQUERIMENTOS

Prezado (a) aluno (a),

Informamos que o Calendário Acadêmico está disponível no site da EMESP, na página do aluno. Enviaremos outro comunicado com as informações sobre o início das aulas e a Semana de Boas Vindas (06 a 10/02/2017).

Este comunicado tem a finalidade de informar o roteiro para acesso ao portal do aluno, chamado de **Aluno@Net**. Neste espaço o aluno poderá realizar a **consulta da grade de horários, calendário das aulas, entrada de requerimentos, entre outras opções**.

É recomendável a realização de uma leitura prévia até o final deste comunicado antes de prosseguir com a execução dos procedimentos.

### I. Acesso ao Aluno@Net

<u>l° passo</u>: Acessar a página da EMESP [http://www.emesp.org.br].

<u>2° passo</u>: Clique no link <u>alunos</u>, localizado no lado esquerdo superior da página.

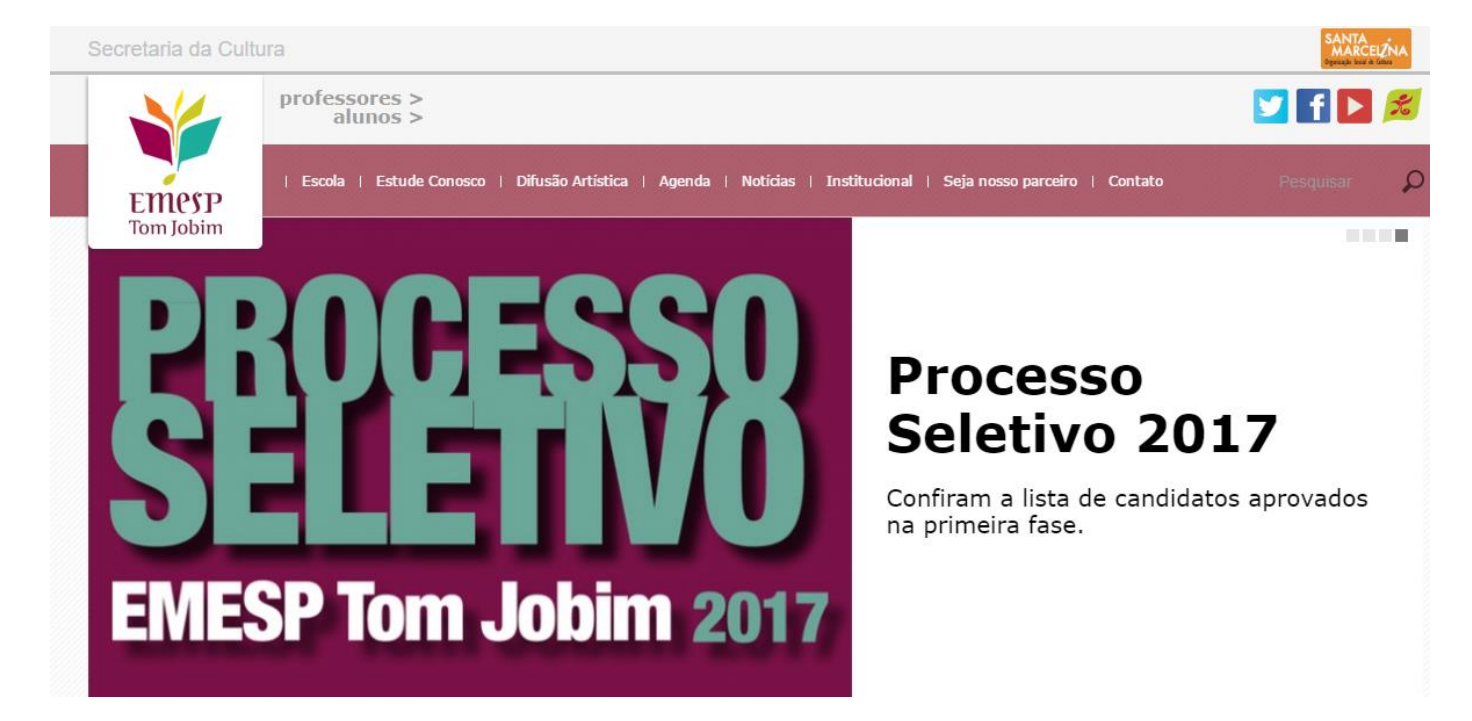

<u>3° passo</u>: Clique em Aluno@Net, localizado no menu do lado esquerdo da página. Automaticamente o aluno será redirecionado à página onde digitará o número de registro da matrícula da EMESP e a senha.

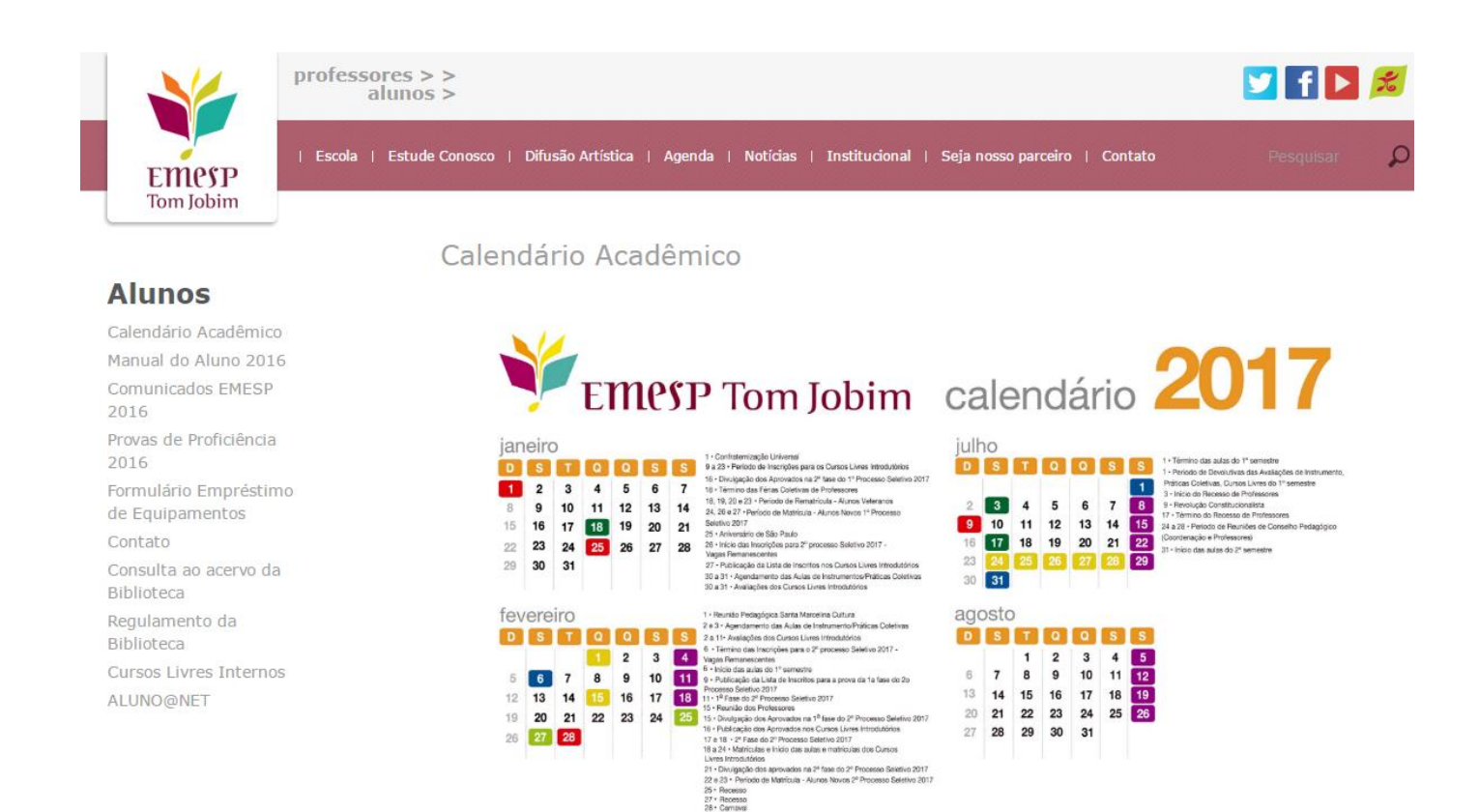

<u>4° passo</u>: Digite o seu número de matrícula e sua senha e clique em OK.

O seu número de matrícula da EMESP consta no comprovante de matrícula. A sua senha é a sua data de nascimento (com seis dígitos – ddmmaa).

| Wae Aluno@Net |                                                                                                    | * |
|---------------|----------------------------------------------------------------------------------------------------|---|
|               | SANTA<br>Dynizacio Social de Ciliura<br>Emespe Tom Jobim<br>E Guri                                 |   |
|               | Login<br>Matrícula<br>Senha<br>OK                                                                  |   |
|               | ATENÇÃO<br>Melhor visualizado com Internet Explorer 8.0 (ou superior) com<br>resolução 1024 x 768. |   |

ATENÇÃO: Caso o (a) aluno (a) seja menor de idade, as instruções acima devem ser realizadas pelo pai, mãe ou responsável legal.

Ao acessar a página do Aluno@Net, aparecerá a opção de curso em que deseja acessar. Caso o aluno seja matriculado em mais de um curso na EMESP, deverá fazer a opção do curso que deseja consultar as informações.

| WZC Aluno | @Net |                                                                          |        |
|-----------|------|--------------------------------------------------------------------------|--------|
| em-vindo, | ۵ 🌾  | Selecionar Ano e P.Letivo<br>1. 2015/ 0 - 1º CICLO (FORMACAO CONTINUADA) | SAIR X |

# 3. Menu Acadêmico

| WZE Alun                           | o@Net |                                                                          |        |
|------------------------------------|-------|--------------------------------------------------------------------------|--------|
| eem-vindo,                         | ٩     | Selecionar Ano e P.Letivo<br>1. 2015/ 0 - 1º CICLO (FORMACAO CONTINUADA) | SAIR X |
| Recentes:                          |       |                                                                          |        |
| Acadêmico                          |       |                                                                          |        |
| 🎯 Horário de aulas                 |       |                                                                          |        |
| Calendário de<br>aulas             |       |                                                                          |        |
| Consultar dados cadastrais         |       |                                                                          |        |
| Atualização de<br>Dados Cadastrais |       |                                                                          |        |
| Comprovante de<br>Matrícula        |       |                                                                          |        |

3.1 Horário de Aulas: Consulta das disciplinas que o aluno está matriculado, com respectivas turmas,

dias, horários e nome dos Professores, como segue exemplo abaixo.

O aluno tem a opção de imprimir a grade de aulas no botão Imprimir.

| Wae Aluno                          | @Net                 |                   |                                                      |                                              |
|------------------------------------|----------------------|-------------------|------------------------------------------------------|----------------------------------------------|
| Bem-vindo,                         | la 🖗                 |                   | Selecionar Ano e P.Letivo<br>1. 2015/ 0 - 1º CICLO ( |                                              |
| Recentes:                          |                      |                   |                                                      |                                              |
| Acadêmico                          |                      |                   |                                                      |                                              |
| 🎯 Horário de aulas                 | Dados do aluno       |                   |                                                      |                                              |
| Calendário de<br>aulas             | Matríc               | ula               |                                                      |                                              |
| Consultar dados cadastrais         | Cui                  | rso 1C            | 1º CICLO (FORMACAO CONTINUAD                         | A)                                           |
| Atualização de<br>Dados Cadastrais |                      | Imprii            | mir                                                  |                                              |
| Comprovante de<br>Matrícula        | Horário por sema     | na                |                                                      |                                              |
|                                    | Turma Dia Nº<br>aula | Horário           | Disciplina                                           | Docente                                      |
|                                    | L1C22 Ter 3          | 14:30 às<br>15:30 | CORAL(1)2                                            | VIVIANE CRISTINA RIBEIRO E SILVA<br>VALLADAO |
|                                    | L1C22 Ter 4          | 15:30 às<br>16:30 | RITMICA(1)2                                          | LUIS PAULO ARACENA PEREZ                     |
|                                    | L1C22 Ter 5          | 16:30 às<br>17:30 | REPERTORIO/APRECIACAO/DECIFRACAO(1)<br>2             | MARA SILVIA FASANELLA CIMINO                 |
|                                    | LGME1 Qua 3          | 14:30 às<br>15:30 | GRUPOS COLETIVOS DE INSTRUMENTO                      | EDILSON DOS SANTOS NERY                      |
|                                    | LGME1 Qua 4          | 15:30 às<br>16:30 | GRUPOS COLETIVOS DE INSTRUMENTO                      | EDILSON DOS SANTOS NERY                      |

<u>3.2 Calendário de Aulas</u>: Consulta do Calendário anual com os dias letivos (em preto) e não letivos (em azul). Caso queira visualizar o Calendário completo, favor verificar na página do Aluno, no site da EMESP.

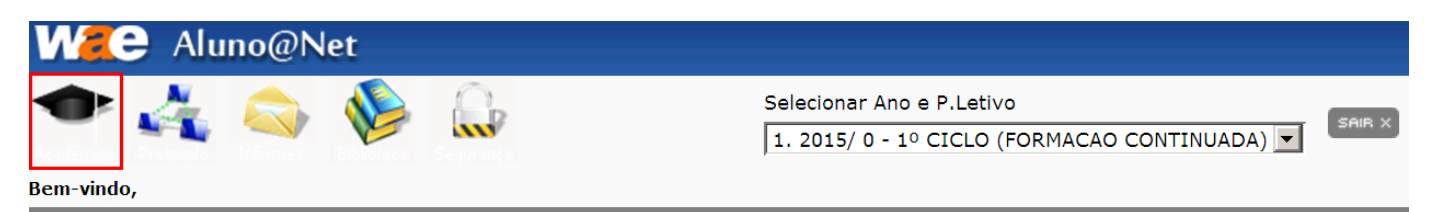

| Do | -   | toot |
|----|-----|------|
| Re | cen | Les. |
|    |     |      |

| Acadêmico                     |    |      |         |       |    |    |    |        |         |     |       |     |    |    |    |    |    |       |    |    |    |
|-------------------------------|----|------|---------|-------|----|----|----|--------|---------|-----|-------|-----|----|----|----|----|----|-------|----|----|----|
| 🧭 Horário de aulas            | Ca | lend | ário    |       |    |    |    |        |         |     |       |     |    |    |    |    |    |       |    |    |    |
| Calendário de<br>aulas        |    | Dia  | s letiv | os    |    |    | D  | ias nâ | io leti | vos |       |     |    |    |    |    |    |       |    |    |    |
| Consultar dados<br>cadastrais |    |      | J       | aneir | 0  |    |    |        |         | Fe  | verei | iro |    |    |    |    |    | Março | D  |    |    |
| Dados Cadastrais              | D  | S    | Т       | Q     | Q  | S  | S  | D      | S       | Т   | Q     | Q   | S  | S  | D  | S  | Т  | Q     | Q  | S  | S  |
| Comprovante de                |    |      |         |       | 1  | 2  | 3  | 1      | 2       | 3   | 4     | 5   | 6  | 7  | 1  | 2  | 3  | 4     | 5  | 6  | 7  |
| Macricula                     | 4  | 5    | 6       | 7     | 8  | 9  | 10 | 8      | 9       | 10  | 11    | 12  | 13 | 14 | 8  | 9  | 10 | 11    | 12 | 13 | 14 |
|                               | 11 | 12   | 13      | 14    | 15 | 16 | 17 | 15     | 16      | 17  | 18    | 19  | 20 | 21 | 15 | 16 | 17 | 18    | 19 | 20 | 21 |
|                               | 18 | 19   | 20      | 21    | 22 | 23 | 24 | 22     | 23      | 24  | 25    | 26  | 27 | 28 | 22 | 23 | 24 | 25    | 26 | 27 | 28 |
|                               | 25 | 26   | 27      | 28    | 29 | 30 | 31 |        |         |     |       |     |    |    | 29 | 30 | 31 |       |    |    |    |
|                               |    |      |         | Abril |    |    |    |        |         |     | Maio  | 1   |    |    |    |    | -  | Junh  | D  |    |    |
|                               | D  | S    | Т       | Q     | Q  | S  | S  | D      | S       | Т   | Q     | Q   | S  | S  | D  | S  | Т  | Q     | Q  | S  | S  |
|                               |    |      |         | 1     | 2  | 3  | 4  |        |         |     |       |     | 1  | 2  |    | 1  | 2  | 3     | 4  | 5  | 6  |
|                               | 5  | 6    | 7       | 8     | 9  | 10 | 11 | 3      | 4       | 5   | 6     | 7   | 8  | 9  | 7  | 8  | 9  | 10    | 11 | 12 | 13 |
|                               | 12 | 13   | 14      | 15    | 16 | 17 | 18 | 10     | 11      | 12  | 13    | 14  | 15 | 16 | 14 | 15 | 16 | 17    | 18 | 19 | 20 |
|                               | 19 | 20   | 21      | 22    | 23 | 24 | 25 | 17     | 18      | 19  | 20    | 21  | 22 | 23 | 21 | 22 | 23 | 24    | 25 | 26 | 27 |

**<u>3.3 Consultar Dados Cadastrais</u>**: Consulta de todos os dados cadastrados no sistema relativo ao aluno.

<u>3.4 Atualização de Dados Cadastrais</u>: Nesta tela é possível realizar a alteração de alguns dados cadastrais do aluno, como estado civil, telefones, e-mails e endereço residencial. Segue abaixo exemplo da tela.

| Wae Aluno                          | @Net                    |                                                                          |        |
|------------------------------------|-------------------------|--------------------------------------------------------------------------|--------|
| em-vindo,                          | ۵ 🍪 🕼                   | Selecionar Ano e P.Letivo<br>1. 2015/ 0 - 1º CICLO (FORMACAO CONTINUADA) | SAIR X |
| Recentes:                          |                         |                                                                          |        |
| Acadêmico                          |                         |                                                                          |        |
| Horário de aulas                   | :: Alteração            |                                                                          |        |
| Calendário de<br>aulas             |                         |                                                                          |        |
| Consultar dados<br>cadastrais      | Informações pessoais    |                                                                          |        |
| Atualização de<br>Dados Cadastrais | Nome completo           |                                                                          |        |
| Comprovante de<br>Matrícula        | Sexo<br>Estado civil    | Solteiro(a)                                                              |        |
|                                    | Data de nascimento      | / /                                                                      |        |
|                                    | Cor/Raça                | Selecione                                                                |        |
|                                    | Naturalidade País       | BRASIL                                                                   |        |
|                                    | Estado (UF)             | SP 💌                                                                     |        |
|                                    | Cidade                  | SAO PAULO                                                                |        |
|                                    | Filiação Nome do<br>Pai |                                                                          |        |
|                                    | Nome da Mãe             |                                                                          |        |

3.5 Comprovante de matrícula: Nesta tela o aluno poderá visualizar e imprimir o comprovante de

matrícula, constando as turmas, dias e horários de aulas. Para imprimir o aluno deverá clicar em 🛅 .

| MZC Aluno@N                                                                                                    | let                                                                                                    |     |
|----------------------------------------------------------------------------------------------------|----------------------------------------------------------------------------------------------------|-----|
| Bem-vindo,                                                                                                    | Selecionar Ano e P.Letivo                                                                                                    | × × |
| Recentes:                                                                                                    | Image: Image: |     |
| Acadêmico<br>Horário de aulas<br>Calendário de<br>aulas<br>Consultar dados<br>cadastrais<br>Atualização de<br>Dados Cadastrais<br>Comprovante de<br>Matrícula | Compositive   Disciplina   Exercise de Música do Estado de São Paulo<br>Largo General Osório, 147 - SP - 01213-010 - (11) 2585-9889<br>http://www.esseg.org.bz     Comprovante de Matrícula por Aluno   Decision     Comprovante de Matrícula por Aluno   PERÍODO<br>2015 0     Curso<br>100021 Lossez atrimecation   PERÍODO<br>2015 0     Curso<br>100021 Lossez atrimecation   PERÍODO<br>2015 0     Cadago Turma Disciplina<br>100022 LOSSEZ ATRIMECATO/EDETINACIOL(2)<br>10003 LICEZ CONAL (12)<br>10003 LICEZ CONAL (12)<br>1000                                                 |     |
|                                                                                                    | Concluído                                                                                                    |     |

# <u>4. Menu Requerimento</u>

| WZE Alun                     | o@Net                                                       |                                                                                |        |
|------------------------------|-------------------------------------------------------------|--------------------------------------------------------------------------------|--------|
| Bem-vindo,                   | se 🤹                                                        | Selecionar Ano e P.Letivo<br>1. 2015/ 0 - 1º CICLO (FORMACAO CONTINUADA)       | SAIR X |
| Recentes:                    |                                                             |                                                                                |        |
| Entrada de<br>Requerimento   | Obs.: para a emissão do com                                 | provante do requerimento, é necessário algum software leitor de PDF instalado. |        |
| Consulta de<br>Requerimentos | Tipo do requerimento<br>Selecione o tipo do<br>requerimento |                                                                                |        |
|                              |                                                             |                                                                                |        |
|                              |                                                             | AlunoNet                                                                       |        |

**<u>4.1 Entrada de Requerimento</u>**: Nesta página o aluno poderá realizar qualquer requerimento à EMESP, que será devidamente encaminhado aos setores responsáveis pelo assunto, para tanto deverá clicar no menu como demonstrado abaixo, onde poderá visualizar todas as opções de requerimentos, e assim selecionar o requerimento desejado.

| Mac Aluno@Net                                                                                                    |                                                                                                    |             |
|----------------------------------------------------------------------------------------------------|----------------------------------------------------------------------------------------------------|-------------|
| 🔷 💑 📎 🔝<br>Bem-vindo,                                                                                                    | Selecionar Ano e P.Letivo<br>1. 2015/ 0 - 1º CICLO (FORMACAO (                                                                                                    | CONTINUADA) |
| Recentes:                                                                                                    |                                                                                                    |             |
| Requerimentos   Obs.: para a emissão do comp   Tipo do requerimento   Selecione o tipo do requerimento   Selecione o tipo do requerimento | AGENDAMENTO DE GRUPO COLETIVO DE INSTRUMENTO<br>AGENDAMENTO DE GRUPO COLETIVO DE INSTRUMENTO<br>AGENDAMENTO DE DISCIPLINA DE APOIO<br>ALTERAÇÃO DO AGENDAMENTO-G. COLETIVO DE INSTRUMENTO<br>ALTERAÇÃO DO AGENDAMENTO DE DISCIPLINA DE APOIO<br>CANCELAMENTO DE MATRÍCULA CURSO DE FORMAÇÃO<br>CERTIFICADO DE CONCLUSÃO - CURSO DE FORMAÇÃO<br>CERTIFICADO DE CONCLUSÃO - MASTER CLASS / WORKSHOP<br>DECLARAÇÃO DE MATRÍCULA<br>DECLARAÇÃO DE MATRÍCULA<br>DECLARAÇÃO DE COMPARECIMENTO (ALUNO)<br>DECLARAÇÃO DE COMPARECIMENTO (PAIS/RESPONSÁVEIS)<br>DECLARAÇÃO DE COMPARECIMENTO (PAIS/RESPONSÁVEIS)<br>DECLARAÇÃO DE COMPARECIMENTO (PAIS/RESPONSÁVEIS)<br>DECLARAÇÃO DE COMPARECIMENTO (PAIS/RESPONSÁVEIS)<br>DECLARAÇÃO DE COMPARECIMENTO (PAIS/RESPONSÁVEIS)<br>DECLARAÇÃO DE COMPARECIMENTO (PAIS/RESPONSÁVEIS)<br>DECLARAÇÃO DE COMPARECIMENTO (PAIS/RESPONSÁVEIS)<br>DECLARAÇÃO DE COMPARECIMENTO (PAIS/RESPONSÁVEIS)<br>DECLARAÇÃO DE COMPARECIMENTO (PAIS/RESPONSÁVEIS)<br>VERIFICAÇÃO DE CONCEITO<br>VERIFICAÇÃO DE CONCEITO<br>VERIFICAÇÃO DE CONCEITO<br>VERIFICAÇÃO DE FONLARO FINAL<br>AUTORIZAÇÃO P/ESTUDAR NA ESCOLA NO PER. DE RECESSO<br>PREENCHIMENTO DO FORM.P/AQUISIÇÃO DE PASSE ESCOLAR<br>OUTROS ASSUNTOS<br>CANCEL AMENTO DO REOULERIMENTO |             |

O sistema apresentará a tela específica referente ao requerimento escolhido.

No campo "Instruções" será apresentado o prazo de entrega estipulado para o tipo de requerimento escolhido e demais informações.

Nos campos "Dados da Solicitação" o aluno deverá preencher todas as informações obrigatórias corretamente.

No campo "Observação" o aluno poderá **descrever informações adicionais relativas ao** requerimento.

Após preencher todos os campos corretamente, o aluno deverá clicar no botão OK.

| Mac Aluno                  | @Net                                |                                                                                                    |     |
|----------------------------|-------------------------------------|----------------------------------------------------------------------------------------------------|-----|
| 🔷 🏄 🔞                      |                                     | Selecionar Ano e P.Letivo                                                                                                    |     |
|                            |                                     | 1. 2015/ 0 - 1º CICLO (FORMACAO CONTINUADA)                                                                                                    | • • |
| Bem-vindo,                 |                                     |                                                                                                    |     |
| Recentes:                  |                                     |                                                                                                    |     |
| Requerimentos              |                                     |                                                                                                    | _   |
| Entrada de<br>Requerimento | Obs.: para a emissão do comprovante | do requerimento, é necessário algum software leitor de PDF instalado.                                                                                                    |     |
| Consulta de                | Tipo do requerimento                |                                                                                                    |     |
| Requerimentos              | Selecione o tipo do<br>requerimento | DECLARAÇÃO DE MATRÍCULA                                                                                                    |     |
|                            | Dados do requerimento               |                                                                                                    |     |
|                            | Таха                                | -                                                                                                    |     |
|                            | Valor                               | 0,00                                                                                                    |     |
|                            |                                     | PRAZO PARA RESPOSTA: 5 DIAS UTEIS.<br>APÓS A DIVULGAÇÃO DA RESPOSTA DO REQUERIMENTO, CONTA-SE O PRAZO DE 10 DIAS CORRIDOS PARA QUALQUER OUTRA MANIFESTAÇÃO DO<br>ALUNO ACERCA DO ASSUNTO TRATADO. |     |
|                            | Instruções                          | CARO ALUNO, ANTES DE PREENCHER ESTE REQUERIMENTO, VERIFIQUE SE O COMPROVANTE DE MATRÍCULA DISPONÍVEL NO MENU ACADÊMICO, ATENDE<br>A SUA NECESSIDADE.                                              |     |
|                            |                                     | APÓS PRONTA, ESTA DECLARAÇÃO ESTARÁ DISPONÍVEL PARA RETIRADA NA SECRETARIA PEDAGÓGICA.                                                                                                    |     |
|                            | Dados da solicitação                |                                                                                                    |     |
|                            | Idade                               |                                                                                                    |     |
|                            | Curso/Instrumento                   |                                                                                                    |     |
|                            | Telefone p/ contato                 |                                                                                                    |     |
|                            | E-mail                              |                                                                                                    |     |
|                            | Observações                         |                                                                                                    |     |
|                            | Observações                         |                                                                                                    |     |
|                            |                                     |                                                                                                    |     |
|                            |                                     |                                                                                                    |     |
|                            |                                     |                                                                                                    |     |
|                            |                                     | Y                                                                                                    |     |
|                            | K Imprimir boleto                   | Imprimir comprovante                                                                                                    |     |

Após clicar em OK o sistema apresentará o comprovante do requerimento preenchido, onde constarão informações como o nome e número do requerimento, data de entrada, demais dados e observações, como segue no exemplo abaixo.

Esta tela poderá ser impressa clicando no ícone 📄 .

|                       | EMESP TOM JOBIM                                                                                                    |                                                                                      | REQUERIMEN                                                | TO Nº: 2013       | -00177 |
|-----------------------|----------------------------------------------------------------------------------------------------|--------------------------------------------------------------------------------------|-----------------------------------------------------------|-------------------|--------|
|                       | (11) 3221-0750 / (11) 35                                                                                                    | 85-9889                                                                              | LANÇAMENTO                                                | ) Nº:             |        |
|                       | www.emesp.org.br / secretaria.al                                                                                                    | uno@emesp.org.br                                                                     | DATA:                                                     | 29/01/2014        | 13:2   |
| R                     | equerimento: DECLARAÇÃO DE MATRÍCULA                                                                                                    |                                                                                      | Quantidade: 1                                             | Usuário: WEB      |        |
| N                     | ome do Aluno                                                                                                    | Matrícula F                                                                          | ₹.G.                                                      | C.P.F.            |        |
| An<br>20              | o/P.Letivo Curso<br>014/0 4° CICLO - (FORMACAO AVANCADA) - P                                                                                                    | Série/Tu<br>RAT. INST. AVAN                                                          | urma Campus Situação<br>CAMP01 Matrio                     | )<br>culado       |        |
|                       | ados do Requerimento                                                                                                    |                                                                                      |                                                           |                   |        |
| Т                     | Curso/Instrumento: 4° CICLO - PRAT. INSTR. AVANÇADA<br>elefone p/ contato: 2222-2222<br>E-mail: NONONO@NONO.COM.BR                                                                                                    | - PIANO ERUDITO                                                                      |                                                           |                   |        |
|                       |                                                                                                    |                                                                                      |                                                           | OUNT OTHER OTHERS |        |
| P<br>A<br>M           | RAZO PARA RESPOSTA: 5 DIAS ÚTEIS.<br>PÓS A DIVULGAÇÃO DA RESPOSTA DO REQUERIMENTO, (<br>ANIFESTAÇÃO DO ALUNO ACERCA DO ASSUNTO TRATADO.                                                                                                    | CONTA-SE O PRAZO DE 10 D                                                             | IAS CORRIDOS PARA                                         | QUALQUER OUTRA    |        |
| P<br>A<br>M<br>C<br>M | RAZO PARA RESPOSTA: 5 DIAS ÚTEIS.<br>PÓS A DIVULGAÇÃO DA RESPOSTA DO REQUERIMENTO, C<br>ANIFESTAÇÃO DO ALUNO ACERCA DO ASSUNTO TRATADO.<br>ARO ALUNO, ANTES DE PREENCHER ESTE REQUERIMENTO<br>ENU ACADÊMICO, ATENDE A SUA NECESSIDADE.                                                    | CONTA-SE O PRAZO DE 10 E<br>O, VERIFIQUE SE O COMPRO                                 | VANTE DE MATRÍCUL                                         | A DISPONÍVEL NO   |        |
| P<br>A<br>M<br>C<br>M | RAZO PARA RESPOSTA: 5 DIAS ÚTEIS.<br>PÓS A DIVULGAÇÃO DA RESPOSTA DO REQUERIMENTO, C<br>ANIFESTAÇÃO DO ALUNO ACERCA DO ASSUNTO TRATADO.<br>ARO ALUNO, ANTES DE PREENCHER ESTE REQUERIMENTO<br>ENU ACADÊMICO, ATENDE A SUA NECESSIDADE.<br>PÓS PRONTA, ESTA DECLARAÇÃO ESTARÁ DISPONÍVEL P | CONTA-SE O PRAZO DE 10 E<br>,<br>, VERIFIQUE SE O COMPRO<br>PARA RETIRADA NA SECRETA | NAS CORRIDOS PARA<br>VANTE DE MATRÍCUL<br>RIA PEDAGÓGICA. | QGALQOEK OUTRA    |        |

**<u>4.2</u> Consulta de Requerimentos**: Nesta página o aluno poderá consultar todos os requerimentos solicitados à EMESP, e acompanhar o seu progresso, verificando em qual etapa e setor correspondente o requerimento está em processo de análise.

Enquanto o requerimento estiver em análise, o campo "Posição" estará "Em Processo".

Após a conclusão da análise do requerimento por todos os setores envolvidos, a coluna "Posição" apresentará a resposta do requerimento, indicando se o mesmo foi "Deferido" ou "Indeferido".

Clicando em cima do número do requerimento (destacado em azul), o aluno poderá obter maiores detalhes da solicitação.

No exemplo abaixo, podemos verificar que o requerimento n° 2013001773 que foi solicitado em 29/01/2014, apresenta a previsão de entrega para 05/02/2014, ou seja, 5 dias úteis, de acordo com o prazo estabelecido para este tipo de requerimento e informado na tela inicial da solicitação.

A etapa apresentada (1 de 3), significa que o requerimento deverá percorrer por 3 setores até a sua conclusão final, portanto, no momento da solicitação ele estará na etapa 1, ou seja, setor "Secretaria Pedagógica", e sua Posição estará "Em Processo".

| Aluno@Net                                          |                         | March Aller                 | 15-11                 | Tecnologia valorizando a Educação |
|----------------------------------------------------|-------------------------|-----------------------------|-----------------------|-----------------------------------|
| Bem-vindo,                                         |                         |                             |                       | Sair                              |
| 1. 2014/ 0 - 4º CICLO - (FORMACAO AVANCADA) - PRAT | INST. AVAN.             |                             |                       |                                   |
| Acadêmico Requerimento I Informes                  | 🗊 Biblioteca 🛛 😚 Alter  | ar Senha                    |                       |                                   |
| 🔚 Consul 🤦 Entrada de Requerimento                 |                         |                             |                       |                                   |
| Consulta de Requerimentos                          | Tino                    | Etana Data Entrada no Sotor | Cotor Atual           | Pagicão                           |
| 29/01/2014 05/02/2014 <u>2013001773</u>            | DECLARAÇÃO DE MATRÍCULA | 1 de 3 29/01/2014           | SECRETARIA PEDAGOGICA | EM PROCESSO                       |
|                                                    |                         |                             |                       |                                   |

Após o Setor "Secretaria Pedagógica" analisar o requerimento, o mesmo será encaminhado ao próximo setor. Segue o exemplo abaixo, onde o mesmo requerimento passou para etapa 2 de 3, e foi encaminhado ao setor de "Secretaria Finalizar".

Caso o aluno necessite verificar maiores detalhes do requerimento, poderá clicar no *link* onde consta o número do requerimento em azul.

| Alu            | no@Ni               | et                  | AL.              | 1        | All all  | Acres                 | 1. Salar         | Tec         | nologia valorizando a Educação |
|----------------|---------------------|---------------------|------------------|----------|----------|-----------------------|------------------|-------------|--------------------------------|
| Bem-vindo,     |                     |                     |                  |          |          |                       |                  |             | <u>Sai</u>                     |
| 1. 2014/ 0 - 4 | 4º CICLO - (FORMAC) | AO AVANCADA) - PRAT | . INST. AVAN. 💌  |          |          |                       |                  |             |                                |
| 🔢 Acadêmic     | :o 의 Requerime      | ento 🗹 Informes     | 🗊 Biblioteca     | 😚 Alter  | ar Senha | a                     |                  |             |                                |
| Co             | onsulta de Requei   | rimentos            |                  |          |          |                       |                  |             |                                |
| Solicitação    | Prevista Entrega    | Nº Requerimento     | Тіро             |          | Etapa    | Data Entrada no Setor | Setor Atual      | Posição     |                                |
| 29/01/2014     | 05/02/2014          | <u>2013001773</u>   | DECLARAÇÃO DE MA | ATRÍCULA | 2 de 3   | 29/01/2014            | SECRETARIA GERAL | EM PROCESSO |                                |

Nº Requerimento

Ao clicar no *link* 2013001773 o sistema apresentará a tela abaixo, onde o aluno poderá consultar a resposta da "Secretaria Pedagógica – Etapa I" no campo "Posição", e verificar se o setor disponibilizou informações adicionais no campo "Observações".

| 1 / 1 / 1 💿 🖲 129% • 🔛 🔀 Localizar •                              |                     |                     |                |
|-------------------------------------------------------------------|---------------------|---------------------|----------------|
| EMESP TOM JOBIM                                                   |                     |                     |                |
| (11) 3221-0750 / (11) 3585-98                                     | 89                  |                     |                |
| www.emesp.org.br / secretaria.aluno@e                             | mesp.org.br         |                     |                |
| N° De                                                             |                     | Тіро                | Descrição      |
| 2013-001773                                                       |                     | 1402                | DECLAR MATRIC  |
| Curso                                                             | Série/Turma         | Data                | Hora           |
| 4° CICLO - (FORMACAO AVANCADA) - PRAT. INST. AVA                  | N.                  | 29/01/2014          | 13:20:10       |
| Tipo de Requerimento : DECLARAÇÃO DE MATRÍCULA                    |                     |                     |                |
| Solicitação : 29/01/201413:20:10                                  |                     |                     |                |
| Finalização : / / : :                                             |                     |                     |                |
| Posição :                                                         |                     |                     |                |
|                                                                   |                     |                     |                |
| Idade: 25                                                         |                     |                     |                |
| Curso/Instrumento: 4º CICLO - PRAT. INSTR. AVANÇ                  | ADA - PIANO ERUDITO | )                   |                |
| Telefone p/ contato: 2222-2222                                    |                     |                     |                |
| E-mail: NONONO@NONO.COM.BR                                        |                     |                     |                |
| PRAZO PARA RESPOSTA: 5 DIAS ÚTEIS.                                |                     |                     |                |
| APÓS A DIVULGAÇÃO DA RESPOSTA DO REQUERIMENTO                     | , CONTA-SE O PRAZO  | DE 10 DIAS CORRIDO  | S PARA QUALQUE |
| OUTRA MANIFESTAÇÃO DO ALUNO ACERCA                                | DO ASSUNTO TR       | RATADO.             |                |
| CARO ALUNO, ANTES DE PREENCHER ESTE REQUER                        | IMENTO. VERIFIQUE   | SE O COMPROVANT     | E DE MATRÍCULA |
| DISPONÍVEL NO MENU ACADÊMICO, ATENDE                              | A SUA NEC           | CESSIDADE.          |                |
|                                                                   |                     |                     |                |
| APÓS PRONTA, ESTA DECLARAÇÃO ESTARÁ DISPONÍVEL P                  | ARA RETIRADA NA SEC | CRETARIA PEDAGÓGICA |                |
| Observes são                                                      |                     |                     |                |
| VOSETVAÇÃO                                                        |                     |                     |                |
| NONONO NONONO                                                     |                     |                     |                |
|                                                                   |                     |                     |                |
|                                                                   |                     |                     |                |
| Etapa : 1-SECRETARIA PEDAGOGICA                                   |                     |                     |                |
| Entrada : 29/01/2014 13:20:10                                     |                     |                     |                |
|                                                                   |                     |                     |                |
| Saída : 29/01/201414:38:11                                        |                     |                     |                |
| Saída : 29/01/2014 14:38:11<br>Posição : DEFERIDO                 |                     |                     |                |
| Saída : 29/01/201414:38:11<br>Posição : DEFERIDO<br>Observações : |                     |                     |                |

O requerimento percorrerá todos os setores envolvidos, de acordo com o número de etapas informadas, até chegar ao último setor. Neste exemplo o último setor refere-se à etapa número 3 – Setor "Secretaria Finalizar".

No campo "Posição" será apresentado o status final do requerimento, se está deferido ou indeferido.

| Aluno@Net                                                         | Tecnologia valorizando a Educação            |
|-------------------------------------------------------------------|----------------------------------------------|
| Bem-vindo,                                                        | <u>Sai</u>                                   |
| 1. 2014/ 0 - 4º CICLO - (FORMACAO AVANCADA) - PRAT. INST. AVAN. 💌 |                                              |
| 🔯 Acadêmico 🖆 Requerimento 📑 Informes 🚳 Biblioteca 🔗 Alterar Se   | inha                                         |
| 🔜 Consulta de Requerimentos                                       |                                              |
| Solicitação Prevista Entrega Nº Requerimento Tipo Etap            | pa Data Entrada no Setor Setor Atual Posição |
| 29/01/2014 05/02/2014 2013001773 DECLARAÇÃO DE MATRÍCULA 3 de     | 3 29/01/2014 SECRETARIA PEDAGOGICA DEFERIDO  |
|                                                                   |                                              |

| Nº Requerimento |
|-----------------|
| 2013001773      |

Após finalização do requerimento, ao clicar novamente no *link* 2013001773, o sistema apresentará a tela abaixo, onde o aluno poderá verificar o deferimento de todos os setores no campo "Posição", e verificar se algum setor disponibilizou informações adicionais no campo "Observações".

| EMESP TOM JOBI                                                      | M                     |                         |                         |                      |                                    |
|---------------------------------------------------------------------|-----------------------|-------------------------|-------------------------|----------------------|------------------------------------|
| (11) 3221-0750 / (11                                                |                       |                         |                         |                      |                                    |
| www.emesp.org.br / secretaria.aluno@emesp.org.br                    |                       |                         |                         |                      |                                    |
| N° De<br>2013-001773                                                |                       | Série/Turma             | I                       | Tipo<br>1402<br>Data | Descrição<br>DECLAR MATRIC<br>Hora |
| 4° CICLO - (FORMACAO AVANCADA) - PRAT.                              | INST. AVAN.           | oono, runnu             |                         | 29/01/2014           | 13:20:10                           |
| Tipo de Requerimento : DECLARACÃO DE MA                             | TRÍCULA               |                         |                         |                      |                                    |
| Solicitação : 29/01/2014 13:20:                                     | 10                    |                         |                         |                      |                                    |
| Finalização : 29/01/2014 14:46:                                     | 25                    |                         |                         |                      |                                    |
| Posição : DEFERIDO                                                  |                       |                         |                         |                      |                                    |
|                                                                     |                       |                         |                         |                      |                                    |
| Idade: 25                                                           |                       |                         |                         |                      |                                    |
| Curso/Instrumento: 4° CICLO - PRAT. INS                             | STR. AVANÇAL          | A - PIANO ERUD          | OITO                    |                      |                                    |
| Telefone p/ contato: 2222-2222                                      |                       |                         |                         |                      |                                    |
| E-mail: NONONO@NONO.COM.BR                                          |                       |                         |                         |                      |                                    |
| PRAZO PARA RESPOSTA: 5 DIAS                                         | ÚTEIS.                |                         |                         |                      |                                    |
| APOS A DIVULGAÇÃO DA RESPOSTA DO REÇ                                | QUERIMENTO,           | CONTA-SE O PRA          | ZO DE 10 DI             | AS CORRIDO           | S PARA QUALQUER                    |
| OUTRA MANIFESTAÇÃO DO ALONO                                         | ACERCA                | DO ASSONIO              | IRAIADO.                |                      |                                    |
| CARO ALUNO, ANTES DE PREENCHER EST<br>DISPONÍVEL NO MENU ACADÊMICO, | TE REQUERIN<br>ATENDE | IENTO, VERIFIÇ<br>A SUA | QUE SE O<br>NECESSIDADE | COMPROVANT           | E DE MATRÍCULA                     |
| APÓS PRONTA, ESTA DECLARAÇÃO ESTARÁ DIS                             | SPONÍVEL PAR          | RA RETIRADA NA          | SECRETARIA              | PEDAGÓGICA           |                                    |
| Observação :                                                        |                       |                         |                         |                      |                                    |
| NONONO NONONO                                                       |                       |                         |                         |                      |                                    |
|                                                                     |                       |                         |                         |                      |                                    |
|                                                                     |                       |                         |                         |                      |                                    |
| Etapa : 1-SECRETARIA PEDAGOGICA                                     |                       |                         |                         |                      |                                    |
| Entrada : 29/01/2014 13:20:10                                       |                       |                         |                         |                      |                                    |
| Saída : 29/01/201414:38:11                                          |                       |                         |                         |                      |                                    |
| Posição : DEFERIDO                                                  |                       |                         |                         |                      |                                    |
| Observações :                                                       |                       |                         |                         |                      |                                    |
| EM PROCESSO.                                                        |                       |                         |                         |                      |                                    |
| Etapa : 2-SECRETARIA GERAL                                          |                       |                         |                         |                      |                                    |
| 29/01/2014 14:38:11                                                 |                       |                         |                         |                      |                                    |
| Posição DEFERIDO                                                    |                       |                         |                         |                      |                                    |
| Observações :                                                       |                       |                         |                         |                      |                                    |
| DOCUMENTO ASSINADO.                                                 |                       |                         |                         |                      |                                    |
| Etapa : 3-SECRETARIA FINALIZAR                                      |                       |                         |                         |                      |                                    |
| Entrada : 29/01/2014 14:43:54                                       |                       |                         |                         |                      |                                    |
| Saída : 29/01/201414:46:25                                          |                       |                         |                         |                      |                                    |
| Posição : DEFERIDO                                                  |                       |                         |                         |                      |                                    |
| Observações :                                                       |                       |                         |                         |                      |                                    |
| DOCUMENTO DISPONIVEL PARA RETIRADA.                                 |                       |                         |                         |                      |                                    |

#### **Observações gerais**:

- Existem alguns tipos de requerimentos que terá a necessidade da entrega de documentação pessoalmente à Secretaria Pedagógica. Exemplo: Requerimento de justificativa de faltas requer a entrega de atestado médico;

- Para emissão do comprovante de requerimento, exemplificado acima, é necessário que esteja instalado na máquina algum software que leia arquivos em pdf.

## 5. Menu Informes

<u>5.1</u> <u>Comunicados</u>: Nesta tela disponibilizaremos os comunicados referente ao aluno, como segue exemplo abaixo. Informamos que o procedimento de envio dos Comunicados via e-mail continuará da mesma forma.

| Wae Alun  | o@Net                      |                                                                          |        |
|-----------|----------------------------|--------------------------------------------------------------------------|--------|
| em-vindo, | ا 🍕 🦫                      | Selecionar Ano e P.Letivo<br>1. 2015/ 0 - 1º CICLO (FORMACAO CONTINUADA) | SAIR X |
| Recentes: |                            |                                                                          |        |
| Informes  | Dados dos comunicados      |                                                                          |        |
| Avisos    | Sem comunicados para você. |                                                                          |        |

**5.2** Avisos: Nesta tela disponibilizaremos acessos a alguns links importantes aos alunos. Obs. Os avisos são apresentados na l<sup>a</sup> tela após o acesso.

| Wae Alune     | o@Net                 |                                                                          |   |
|---------------|-----------------------|--------------------------------------------------------------------------|---|
| Bem-vindo,    | ۵ 🌭 🤝                 | Selecionar Ano e P.Letivo<br>1. 2015/ 0 - 1º CICLO (FORMACAO CONTINUADA) | × |
| Recentes:     |                       |                                                                          |   |
| Informes      |                       |                                                                          | _ |
| [ Comunicados | Dados dos avisos      |                                                                          |   |
| Avisos        | Sem avisos para você. |                                                                          |   |

**<u>6. Biblioteca</u>**: Neste menu o aluno pode consultar seu empréstimo, renovar seu empréstimo (no máximo três vezes) e realizar reservas.

| Wae Alun                | o@Net |                           |        |
|-------------------------|-------|---------------------------|--------|
| • 🐴 (                   | ۵ 🌭 🕻 | Selecionar Ano e P.Letivo | SAIR X |
| Recentes:               |       |                           |        |
| Biblioteca              |       |                           |        |
| Renovação de emprestimo |       |                           |        |
| Consulta de reservas    |       |                           |        |
| Consulta de emprestimos |       |                           |        |

**<u>7. Alterar Senha</u>:** Caso o aluno queira alterar sua senha de acesso ao Aluno@Net, deverá clicar na última opção do menu, como segue no exemplo abaixo. Recomendamos anotar a senha nova em local seguro.

| Wae Aluno       | @Net                  |                                                                         |
|-----------------|-----------------------|-------------------------------------------------------------------------|
| em-vindo,       | چ الله الله ا         | Selecionar Ano e P.Letivo    1. 2015/0 - 1º CICLO (FORMACAO CONTINUADA) |
| Recentes:       |                       |                                                                         |
| Segurança       | [                     |                                                                         |
| 😥 Alterar senha | :: Alteração          |                                                                         |
|                 | Digite a senha atual  |                                                                         |
|                 | Digite a nova senha   |                                                                         |
|                 | Redigite a nova senha |                                                                         |
|                 | ок                    |                                                                         |

Caso ocorra da senha de acesso do Aluno@Net ser alterada, e após ser esquecida ou perdida pelo aluno, favor comparecer pessoalmente à Secretaria Pedagógica com seu documento de identificação original para disponibilizarmos nova senha.

**IMPORTANTE**: Na configuração de seu navegador deverá estar desabilitado o bloqueador de *Pop-ups* para que todas as telas do Aluno@Net funcionem normalmente.

Caso tenha alguma dúvida a respeito da página do Aluno@Net ou perceba alguma informação divergente, entre em contato com a Secretaria Pedagógica para que possamos ajudá-lo da melhor maneira possível.

Contatos da Secretaria: (11) 3221-0750 / (11) 3585-9889 secretaria.aluno@emesp.org.br

Data do envio: 01/02/2017

Atenciosamente, Equipe Pedagógica